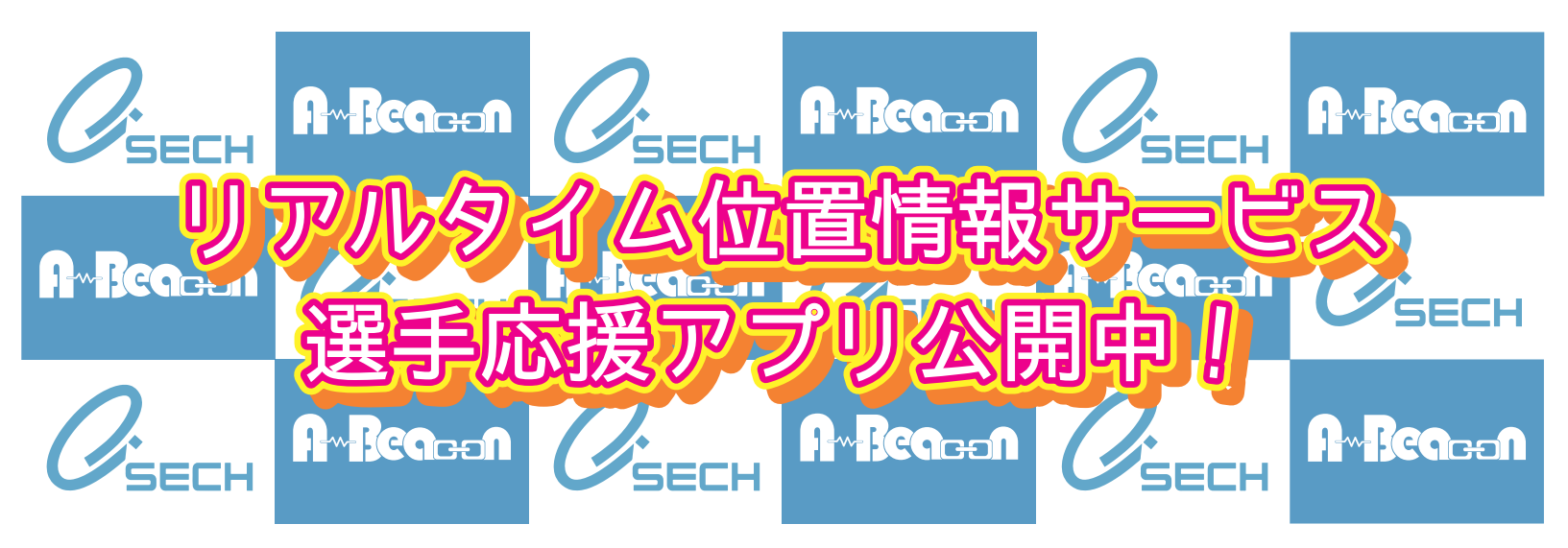

リアルタイム位置情報サービスを導入している大会向けに、 選手の位置情報をリアルタイムに応援者に伝える 応援サポートアプリ(ABeacon ナビ)を公開中です

選手の皆様には位置情報を知らせる電波発信機(ビーコン)を 装着して競技していただいており、 応援したい選手のゼッケン番号を登録することで 選手のリアルタイムな位置情報を知ることができます

ぜひアプリをダウンロードして応援にお役立てください!

## 771142225539920-191

Android

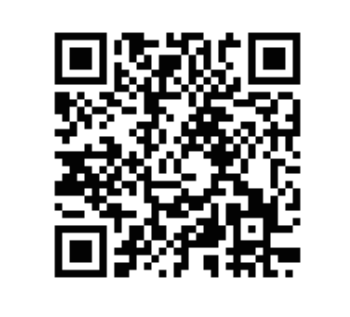

iOS

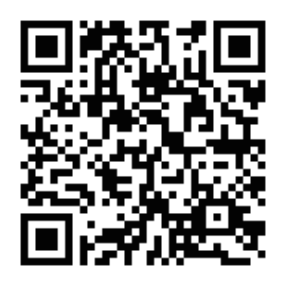

## スマートフォンアスリ操作方法(Android 編))

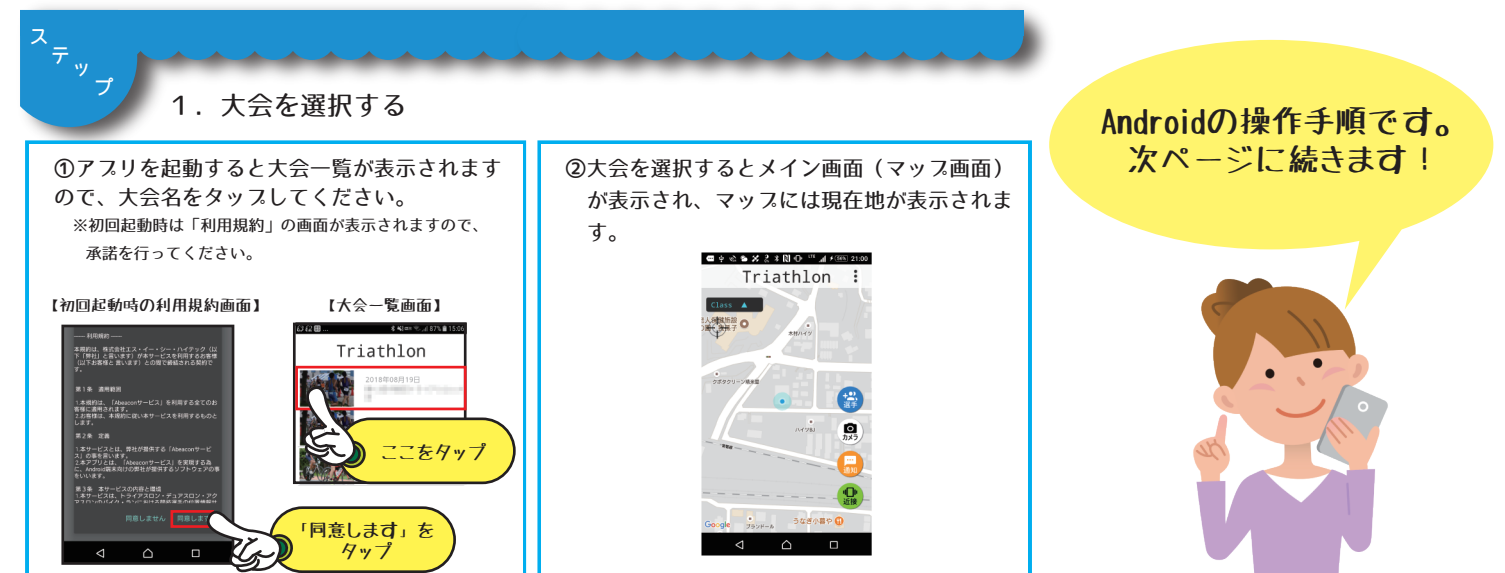

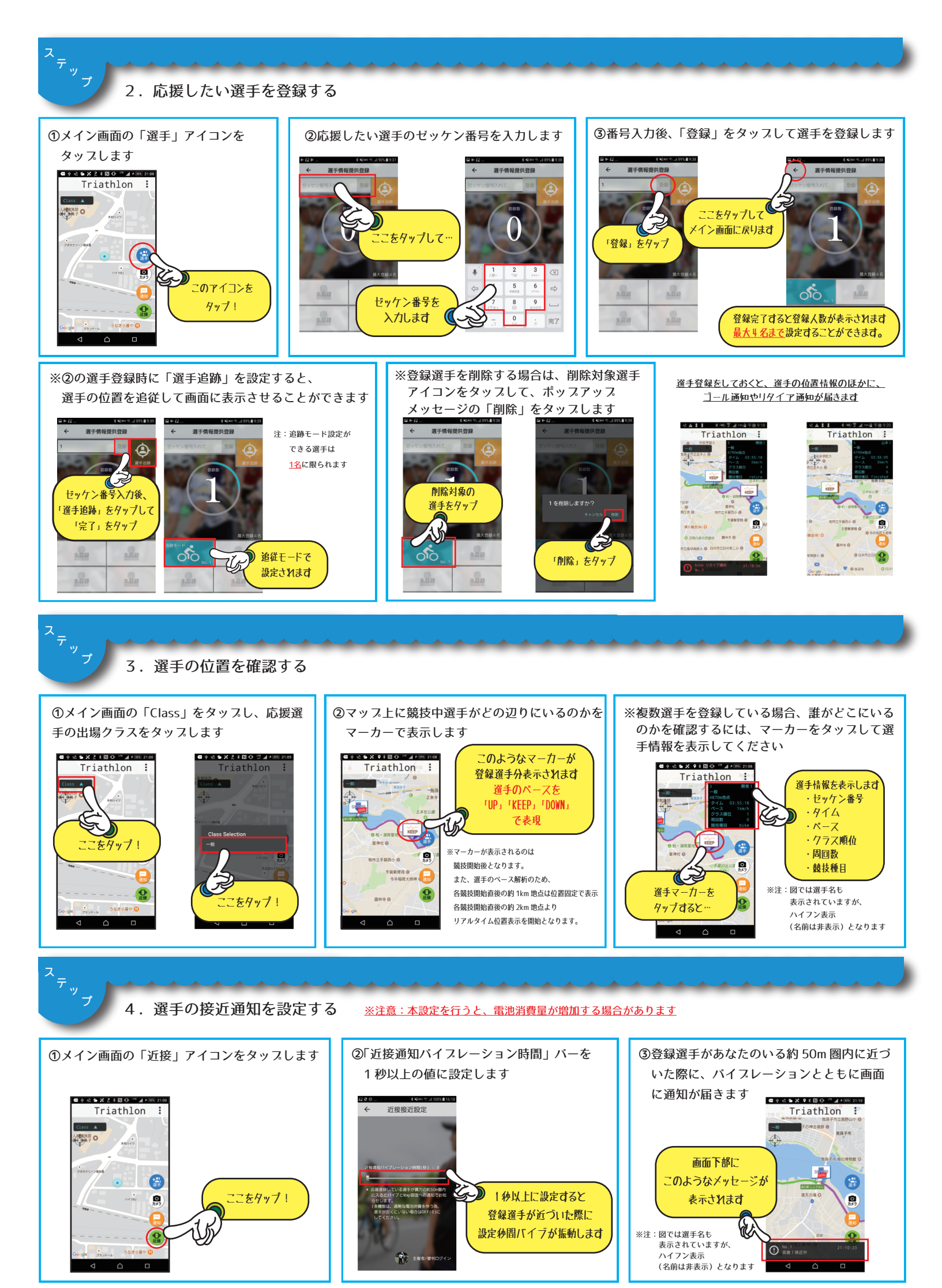

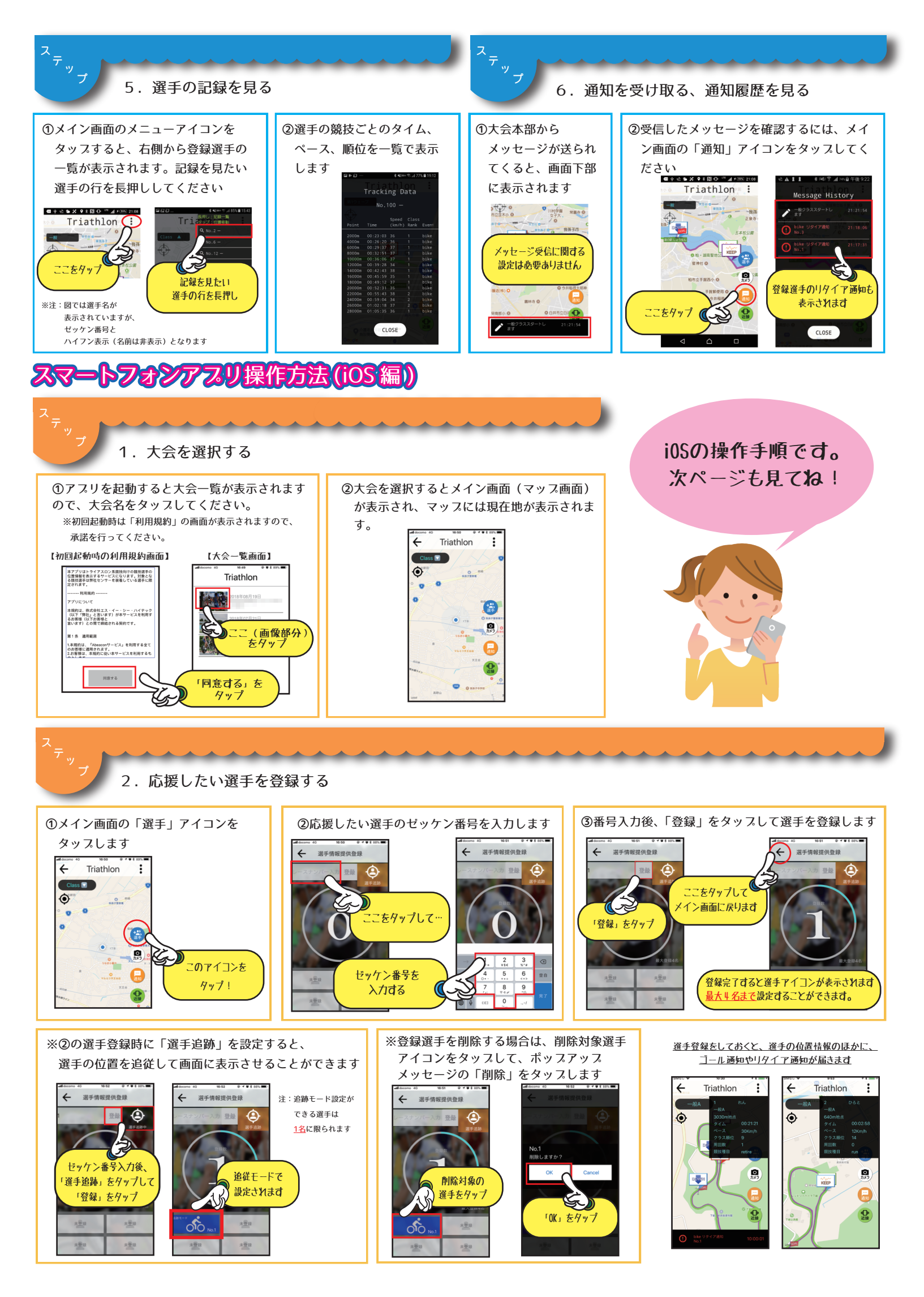

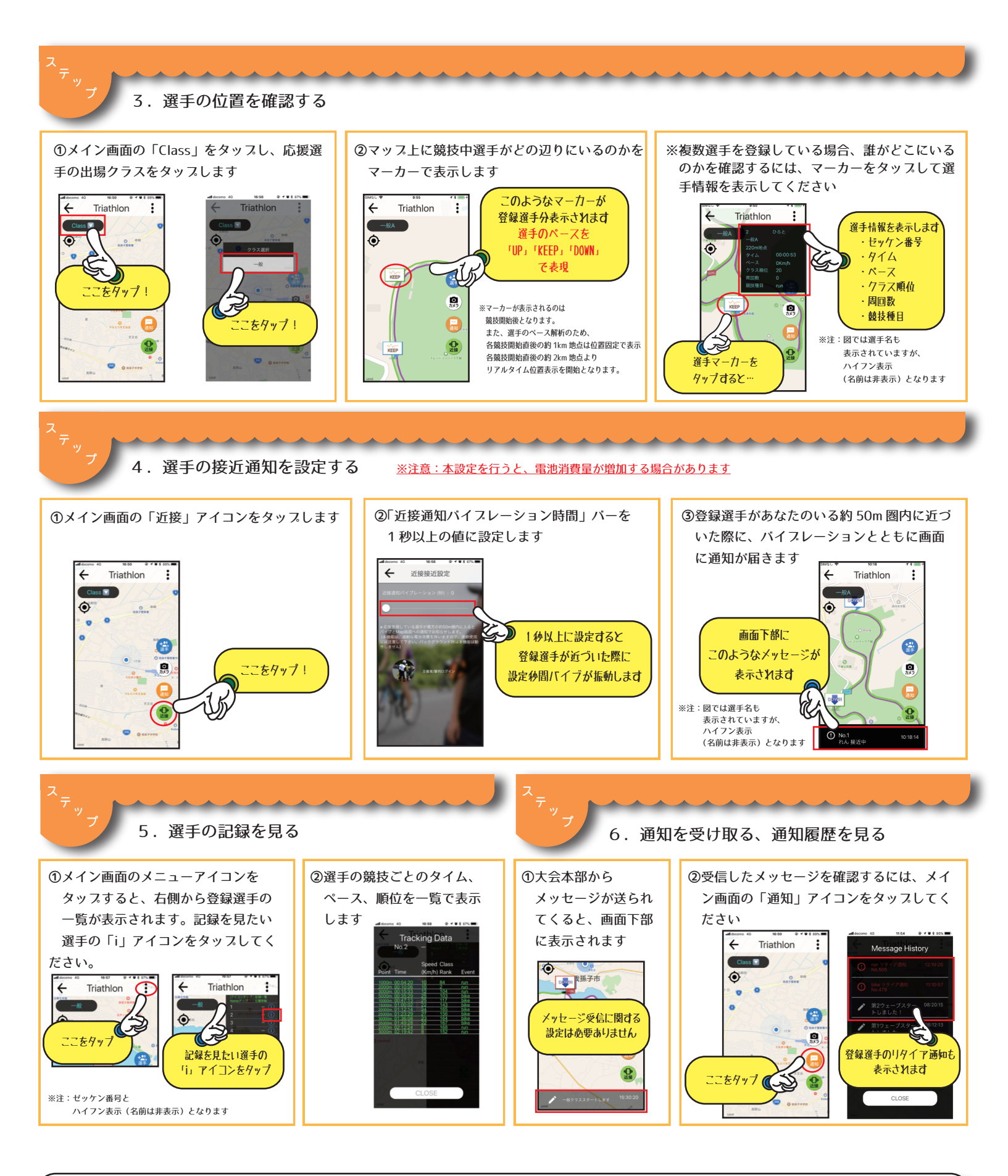

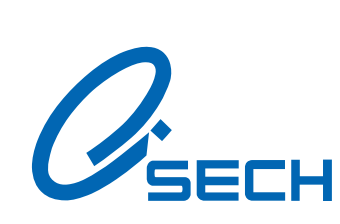

株式 エス・イー・シー・人イテック
〒270-1176
千葉県我孫子市柴崎台 1 丁目 2-3 天王台ハイテックビル
TEL: 04-7183-6371 FAX: 04-7183-6549
URL http://www.sech.co.jp E-Mail iot@sech.co.jp

見たいを、魅せる、あなたの?(ハテナ)